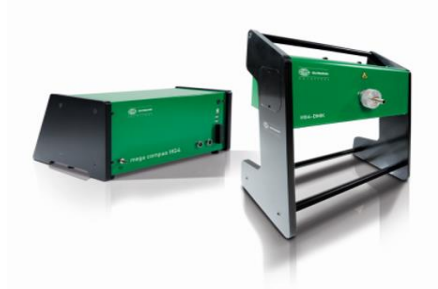

SOFTWARE NEWS

HELLA GUTMANN

: statisch

: 10.14.4.139 **HGS-Werk** 

## mega compaa HG4

## Erweiterungen und Änderungen der Software-Version 7520

| Datenstand          | Aktualisierung der Fahrzeugdatenbank und der korrespondierenden AU-Daten (Stand Q3/2024).                                                                                                    |
|---------------------|----------------------------------------------------------------------------------------------------|
| I Drehzahl Ford     | Korrektur der Obergrenze der Leerlaufdrehzahl bei einigen Modellen des<br>Herstellers Ford.                                                                                                    |
| Internet-Zeitdienst | Sollten Uhrzeit und Datum des mega compaa HG4 von den Werten des Internet-<br>Zeitdienstes um mehr als 30 Minuten abweichen, wird die Uhrzeit automatisch<br>synchronisiert.                                                                                                    |
| Workshop-Net        | Der Datenaustausch für Workshop-Net mit dem Werkstatt-PC erfolgt nicht<br>mehr über Hella Gutmann Drivers sondern direkt über den NETMAN. Hierfür ist<br>eine Netzwerkverbindung (WLAN oder LAN) erforderlich.                                                                                                    |
|                     | Wenn Sie Workshop-Net bereits verwenden, müssen Sie die Workshop-Net<br>Einstellungen in der Version 75 im mega compaa HG4 konfigurieren:                                                                                                    |
|                     | Hauptmenü>>Einstellungen>>Verbindungen>>Workshop-Net         Workshop-Net aktiv       : Ja         IP-Adresse Netzwerk-Manager (NETMAN)       : dynamisch         IP-Adresse (statisch)       :         Standort (DLOC)       : HGS-Werk         Übernehmen       Hauptmenü>>Einstellungen>>Verbindungen>>Workshop-Net         PC       Morkshop-Net aktiv       : Ja |

In der Anlage finden Sie die ausführliche Beschreibung dazu aus dem Benutzer-Handbuch.

**IP-Adresse Netzwerk-Manager (NETMAN)** 

IP-Adresse (statisch)

Standort (DLOC) Übernehmen

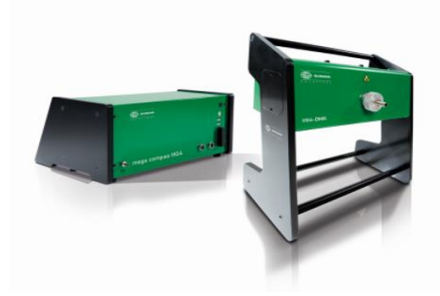

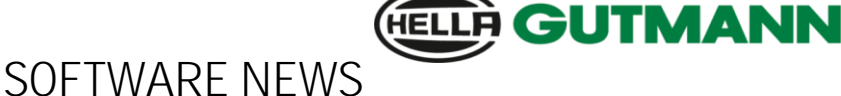

mega compaa HG4

## Auszug aus dem Benutzerhandbuch:

## 8.4.13 Workshop-Net

Um mega compaa HG4 mit Workshop-Net zu verbinden, wie folgt vorgehen: 1. Den mega compaa HG4 über LAN oder WLAN mit dem Firmennetzwerk verbinden.

2. Im Hauptmenü Einstellungen > Verbindungen > Workshop-Net auswählen und bestätigen.

3. >Workshop-Net aktiv< auswählen und >Ja< einstellen.

4. Unter IP-Adresse Netzwerk-Manager (NETMAN) >dynamisch< oder >statisch< auswählen.

Wenn >dynamisch< (empfohlen) ausgewählt ist, wird der Netzwerk-Manager automatisch gesucht. Dies funktioniert allerdings nur dann, wenn dieser sich im selben Sub-Netz befindet, wie der mega compaa HG4. Bei >statisch< muss die Adresse des Netzwerk-Managers unter dem Menüpunkt >IP-Adresse (statisch)< eingegeben werden.

5. Geben sie unter >Standort (DLOC)< einen beliebigen Namen an, unter dem Ihr mega compaa HG4 im Netzwerk- Manager identifiziert werden kann.
6. Speichern Sie die Einstellungen, indem Sie >Übernehmen< auswählen und bestätigen